## Web 端如何审批体系文件修改单(文档)

用户登录互海通 Web 端, 默认进入工作台界面, 在流程审批任务中点击"文件修改"进入文件修改界面, 在该界面单据较多时, 可通过筛选栏搜索目标单据, 然后点击目标单据进入文件修改单审批界面, 根据实际情况点击"通过"或"退回", 也支持"评论"或点击"更多"。

| ତ <b>ଦ</b>                             |                      | 切換系统 🗣 😳 🕜 🧓 🤧 |          |              |                |               |  |  |  |  |  |
|----------------------------------------|----------------------|----------------|----------|--------------|----------------|---------------|--|--|--|--|--|
| 1、登录互海通Web端,默认进入工作台界面,在流程审批任务中点击"文件修改" |                      |                |          |              |                |               |  |  |  |  |  |
| 全部 (6517)<br>流程审批 (329)                | 已海绎1项 > 全部船舶 >       |                |          |              |                |               |  |  |  |  |  |
| XH8205                                 |                      |                |          |              |                |               |  |  |  |  |  |
|                                        |                      |                |          |              |                |               |  |  |  |  |  |
| ←文件修改                                  |                      |                |          |              |                |               |  |  |  |  |  |
|                                        |                      | 2,             | 单据较多时,可: | 通过筛选栏搜索目标单据, | 然后点击目标单据 🛶 💷 🖽 | 图 文件编号文件名称 超查 |  |  |  |  |  |
| 8                                      | 申讀单号                 | 申请             | 类型▼      | 申请日期         |                | 申谴人           |  |  |  |  |  |
| 1                                      | CF24010001           | 新描             |          | 2024-01-15   |                | 季思            |  |  |  |  |  |
| 2                                      | UF23120007           | 修改             |          | 2023-12-22   |                | 6333          |  |  |  |  |  |
| 文件排改单 (110)                            |                      |                |          |              |                |               |  |  |  |  |  |
| 文件修改单: UF2<br>申请日期: 2023-03-           | 3030013 (982)<br>-28 |                |          |              |                |               |  |  |  |  |  |
| #                                      | 文件编号                 | 文件类型           | 文件名称     | 主力部门         | 生效日期           | 修改原因          |  |  |  |  |  |
| 1                                      | 21355                | 内部文件           | 河水处理检测服告 | 初日時之         | 2024-05-09     |               |  |  |  |  |  |
|                                        |                      |                |          |              |                |               |  |  |  |  |  |

3、根据实际情况点击"通过"或"退回",也支持"评论"或点击"更多" 🔶 📧 🎫 📟

若点击"退回",支持退回至已通过的任意审批节点,也支持退回至提交人

1) 若退回至提交人,单据状态为"已拒绝"

2) 若退回至已通过的任意审批节点,单据流转至相关审批人员的工作台

下一步:

若**审批通过**,则单据在文件修改界面变成"已完成"状态,且关联的内部文件会根据所修改的 内容自动更新;同时,会在"**公告管理→最新公告**"界面形成"体系文件更新通知",如下图:

| 🥌 扬州高银             |                                                                                                    | 工作台 1913 単純脂肪 发现 帮助 切換系统・ 0 🙁 1 日本日本 8日     |
|--------------------|----------------------------------------------------------------------------------------------------|---------------------------------------------|
| 全部菜单 ⇄<br>圖 公告管理 0 | 《新公告》 Maritime Notice SMS Notice Department Notice                                                                              | · 通知 · ● 2010公前2011                         |
| 101 智能着板 >         | · 接索关键字 Q 27 发布公告                                                                                                    | 体系文件更新通知 4.0008                             |
| ➡ 船舶管理 >           | 全部 未读 收藏 已评论                                                                                                    | 发布日期:2023-06-02 来源: 场州南根科技有限公司 发布者: 互海科技-南根 |
| <u>总</u> 船员管理 >    | 体系文件更新通知 *                                                                                                    | #收文件: 顧納展備防控管理条例 ← 点击即可查看修改后的文件内容           |
| □ 船员费用 >           | 关于内部文件"船舶疫情防控管理条例"的更新通知                                                                                                    | 文件名称: 超船反馈防护管理条例<br>文件编号: 230410 文件分类: 监急手册 |
| ▲ 招聘管理 >           | 体系文件更新通知 *                                                                                                    | 主力到了: 航运部                                   |
| ┇ 維护保养 >           | 关于内部文件"船舶疫情的控管理条例"的更新通知                                                                                                    | 修成理由: 内部文件修改半发公告<br>国际问题:                   |
|                    | ※U ●1 ●1 ● U 異症 2023-06-02                                                                                                    | □□□□□□□□□□□□□□□□□□□□□□□□□□□□□□□□□□□□        |
| 命 库存管理 >           | PPかた又十9年初1992年1<br>关于外部文件"江苏海事局桥区水域水上交通安全监督管理规定"的更新通知                                                                           | 華批意见:                                       |
| ₩ 采购管理 >           | ● 0 ● 1 ● 1 ● 0 其他 2023-06-02                                                                                                   |                                             |
| <b>9</b> 前相服务      | 互海通《新功能速递》2023年第6期 ★                                                                                                    |                                             |
| ■ 费用管理 >           | 等稅的合位10日, 本樹且周連新初能內容和下: 1, 能员管理:船员调配 加员工船,<br>同船职务变更, 跨航调配时, 均支持船员兼任职务; 2, 指护保养-保养管理 设置<br>冬0 ●1 ◆0 ● 0 ↓ 1 ◆0 ● 1 ↓ 2023-06-01 | · 请给入回题内容                                   |
| 航次管理 >             | 互海通《新功能速递》2023年第5期 *                                                                                                    |                                             |
| 部舶报告 >             | 尊敬的各位用户,本明互指通新功能内容如下: 1, 船员管理·船员考核 可根据考核<br>内容设置计分方式及考核流程, 更贴合实际考核需要; 2, 船员费用-船员工资薪                                             | 十上传                                         |

若审批拒绝,则单据在文件修改界面变成"已拒绝"状态,用户可重新提交修改单。

| 外部文件   | 内部文件文件修改   |        |                  |         |        |         |
|--------|------------|--------|------------------|---------|--------|---------|
| + 新増 文 | 件修改统计查询    | 申请日期范围 | 文件編号/文件名称 Q 重置 G |         |        |         |
| #      | 申请单号       | 申请类型 ▼ | 申请日期             | 申请人     | 记录状态 - | 操作      |
| 1      | UF23060002 | 修改     | 2023-06-02       | 互海科技-高银 | 己拒绝    | 重新提交「导出 |
| 2      | UF23060001 | 修改     | 2023-06-02       | 互海科技-高银 | 已完成    | 母田      |